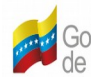

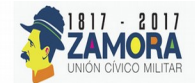

## Controlador USB Dongle TDA

| 1NÚMERO: | 2FECHA: |    |      |
|----------|---------|----|------|
| 1        | 12      | 07 | 2017 |

| 3. DIRECCIÓN                  | 4. INVESTIGADOR RESPONSABLE: |
|-------------------------------|------------------------------|
| Electrónica de Comunicaciones | Edgar Gómez                  |

## 5. LUGAR.

CENDIT. Complejo Tecnológico Simón Rodríguez, Base Aérea Generalísimo Francisco de Miranda, La Carlota, Caracas.

#### 6. Proyecto

Desarrollo de un controlador USB para la comunicación entre software decodificador de paquetes TS y Dispositivo USB receptor de TDA bajo el sistema operativo GNU/Linux.

Puntos

• Manual de instalación.

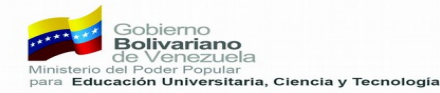

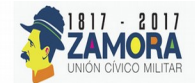

# <u>Manual de Instalación</u>

La instalación comienza luego de obtener el paquete de instalación del programa como se muestra en la **Figura 1**.

| < > 🔹 🏠 Carpeta     | personal Descargas >  | Q ::: ≡ × |
|---------------------|-----------------------|-----------|
| ⊘ Recientes         |                       |           |
| 🏠 Carpeta personal  |                       |           |
| 🕹 Descargas         |                       |           |
| Documentos          | instalador_fedora.zip |           |
| 🖸 Imágenes          |                       |           |
| J Música            |                       |           |
| ► Vídeos            |                       |           |
| 🗐 Papelera          |                       |           |
| + Otras ubicaciones |                       |           |
|                     |                       |           |
|                     |                       |           |
|                     |                       |           |
|                     |                       |           |
|                     |                       |           |
|                     |                       |           |
|                     |                       |           |

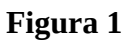

**1.** Extraiga el paquete de isntalación haciendo hacerlo click derecho sobre el paquete **instalador\_fedora.zip** y seleccionando Extraer aquí como se muestra en la **Figura 2**.

| a Abrir con Gestor de archivadores | Ctrl+O |
|------------------------------------|--------|
| Abrir con otra aplicación          |        |
| Cortar                             | Ctrl+X |
| Copiar                             | Ctrl+C |
| Mover a                            |        |
| Copiar a                           |        |
| Mover a la papelera                | Supr   |
| Renombrar                          | F2     |
| Enviar a                           |        |
| Extraer aquí                       |        |
| Propiedades                        | Ctrl+I |

Figura 2

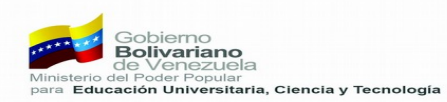

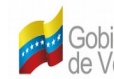

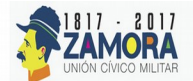

Luego de extraer el archivo comprimido se obtendra una carpeta con el nombre **instalador\_fedora** como se muestra en la **Figura 3**.

| < > A Carpeta                                  | personal Descargas >                    | Q |
|------------------------------------------------|-----------------------------------------|---|
| <ul> <li>⊘ Recientes</li> <li></li></ul>       |                                         |   |
| <ul><li>Descargas</li><li>Documentos</li></ul> | instalador_fedora.zip instalador_fedora |   |
| 🖸 Imágenes                                     |                                         |   |
| ▶■ Vídeos<br>Ⅲ Papelera                        |                                         |   |
| + Otras ubicaciones                            |                                         |   |
|                                                |                                         |   |
|                                                |                                         |   |

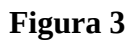

Abra una terminal y dirigase al directorio de la carpeta extraida en el paso anterior utilizando el comando cd /home/NombreDeUsuario/Descargas/instalador\_fedora como se muestra en la Figura 4.

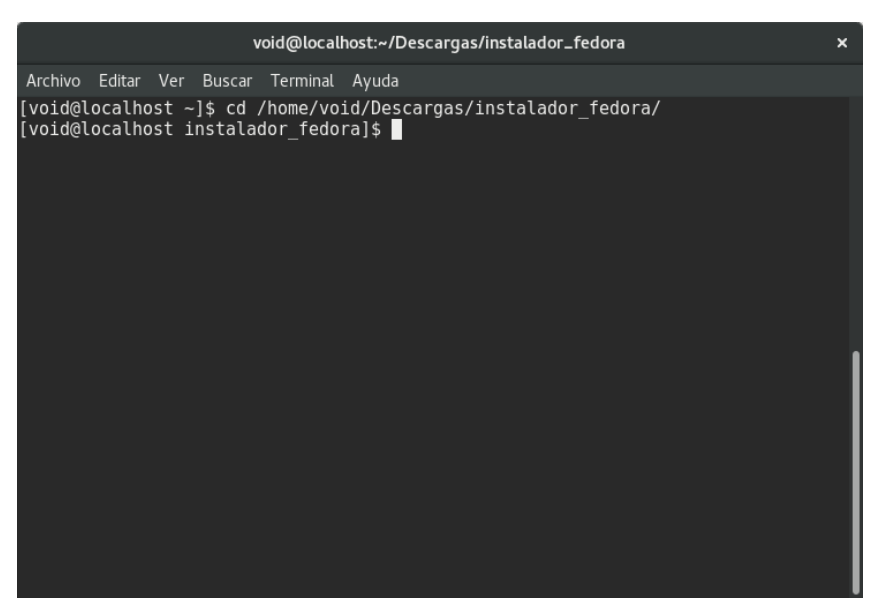

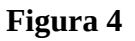

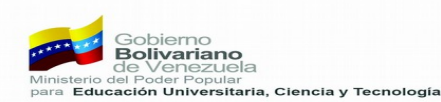

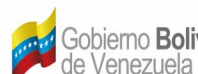

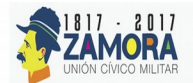

3. Ejecute el commando sudo ./install e ingrese su clave de usuario root y presione "ENTER". Como se muestrs en la Figura 5.

| void@localhost:~/Descargas/instalador_fedora                                   | × |
|--------------------------------------------------------------------------------|---|
| Archivo Editar Ver Buscar Terminal Ayuda                                       |   |
| void@localhost instalador fedora]\$ sudo ./install<br>sudo] password for void: |   |
|                                                                                |   |
|                                                                                |   |
|                                                                                |   |
|                                                                                |   |
|                                                                                |   |
|                                                                                |   |

Figura 5

4. Para la instalación del reproductor multimedia VLC es necesario importar repositorios de software al sistema, en la Figura 6 se muestra el proceso de importación del repositorio rpmfusion-freerelease. Introduzca la letra "s" y se presione "ENTER" para importar el repositorio y continuar con la instalación.

| void@loc                                                                                                    | alhost:~/Descarg | jas/instalador_f | edora        | ×                                     |
|----------------------------------------------------------------------------------------------------|------------------|------------------|--------------|---------------------------------------|
| Archivo Editar Ver Buscar Termin                                                                                                    | al Ayuda         |                  |              | i i i i i i i i i i i i i i i i i i i |
| [void@localhost instalador_fedora]\$ sudo ./install<br>[sudo] password for void:<br>Para la instalación TDA LINUX debe ser super usuario.<br>Instalacion de dependecias necesarias\n<br>Última comprobación de caducidad de metadatos hecha hace 0:07:54, el Fri Jul 28<br>10:14:41 2017.<br>Dependencias resueltas. |                  |                  |              |                                       |
| Package                                                                                                    | Arquitectura     | Versión          | Repositorio  | Tamaño                                |
| Instalando:<br>rpmfusion-free-release                                                                                                    | noarch           | 24-3             | @commandline | 21 k                                  |
| Resumen de la transaccion                                                                                                    |                  |                  |              |                                       |
| Instalar 1 Paquete                                                                                                    |                  |                  |              |                                       |
| Tamaño total: 21 k<br>Tamaño instalado: 11 k<br>¿Está de acuerdo [s/N]?: s                                                                                                    |                  |                  |              |                                       |

Figura 6

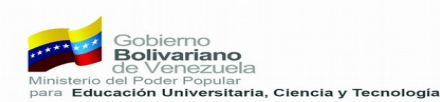

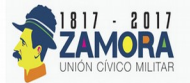

5. Luego de la importación de los repositorios para VLC se procede a la instalación de las librerías y software necesario para la compilación y posterior ejecución del programa, como se muestra en la **Figura 7** el instalador muestra los paquetes a instalar. Introduzca la letra "s" y presione "ENTER" para la instalación de estos paquetes y para continuar con la instalación.

| ,                                                                                                    | roid@localhost:~/Descargas/instalador_fedora                                                                                                    | ×                                                                                                    |
|----------------------------------------------------------------------------------------------------|----------------------------------------------------------------------------------------------------|----------------------------------------------------------------------------------------------------|
| Archivo Editar Ver Buscar                                                                                                    | Terminal Ayuda                                                                                                    |                                                                                                    |
| s<br>x265-libs<br>xorg-x11-proto-devel<br>xvidcore<br>xz-devel<br>zlib-devel<br>zvbi<br>Actualizando:<br>cpp<br>gcc<br>gcc-gdb-plugin<br>libgcc<br>libgomp<br>libstdc++<br>webkitgtk3<br>Resumen de la transacci | x86_64       1.9-1.fc24       rpmfusion-free         noarch       7.7-19.fc24       fedora         x86_64       1.3.4-2.fc24       rpmfusion-free         x86_64       5.2.2-2.fc24       fedora         x86_64       1.2.8-10.fc24       fedora         x86_64       0.2.35-1.fc24       fedora         x86_64       6.3.1-1.fc24       updates         x86_64       6.3.1-1.fc24       updates         x86_64       6.3.1-1.fc24       updates         x86_64       6.3.1-1.fc24       updates         x86_64       6.3.1-1.fc24       updates         x86_64       6.3.1-1.fc24       updates         x86_64       6.3.1-1.fc24       updates         x86_64       6.3.1-1.fc24       updates         x86_64       6.3.1-1.fc24       updates         x86_64       6.3.1-1.fc24       updates         x86_64       6.3.1-1.fc24       updates         x86_64       2.4.11-2.fc24       updates | 574 k<br>556 k<br>287 k<br>262 k<br>60 k<br>55 k<br>414 k<br>9.0 M<br>20 M<br>85 k<br>89 k<br>191 k<br>451 k<br>12 M |
| Instalar 149 Paquete<br>Actualizar 7 Paquete                                                                                                    | s<br>s                                                                                                    |                                                                                                    |
| Tamaño total de la desc<br>¿Está de acuerdo [s/N]?                                                                                                    | arga: 116 M<br>: s                                                                                                    |                                                                                                    |

Figura 7

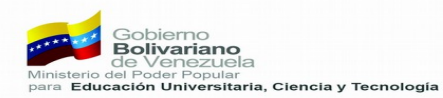

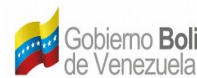

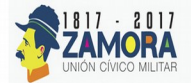

6. Después de acceder a la instalación de los paquetes necesarios el instalador pide verificar el repositorio importado como método de confianza en el software externo que se instala desde el repositorio externo **rpmfusion-free-release** como se muestra en la **Figura 8**. Introduzca la letra "s" y presione "ENTER" para verificar el repositorio y continuar con la instalación.

| void@localhost:~/Descargas/instalador_fedora                                                                                                    | ×             |
|----------------------------------------------------------------------------------------------------|---------------|
| Archivo Editar Ver Buscar Terminal Ayuda                                                                                                    |               |
| <pre>(151/156): subunit-devel-1.2.0-4.fc24.x86_64.rp 51 kB/s   12 kB 00:00<br/>(152/156): dbus-devel-1.11.2-1.fc24.x86_64.rpm 222 kB/s   60 kB 00:00<br/>(153/156): liba52-0.7.4-25.fc24.x86_64.rpm 155 kB/s   44 kB 00:00<br/>(154/156): libicu-devel-56.1-4.fc24.x86_64.rpm 351 kB/s   750 kB 00:02<br/>(155/156): cpp-6.3.1-1.fc24.x86_64.rpm 325 kB/s   9.0 MB 00:28<br/>[MIRROR] gcc-6.3.1-1.fc24.x86_64.rpm 325 kB/s   9.0 MB 00:28<br/>[MIRROR] gcc-6.3.1-1.fc24.x86_64.rpm 171 kB/s   20 MB 02:00<br/>[DRPM] libstdc++-6.11-2.fc24_63.1-1.fc24.x86_64.drpm: hecho<br/>[DRPM] gcc-gdb-plugin-6.1.1-2.fc24_6.3.1-1.fc24.x86_64.drpm: hecho<br/>[DRPM] webkitgtk3-2.4.11-1.fc24_2.4.11-2.fc24.x86_64.drpm: hecho</pre> | . 0           |
| Total 439 kB/s   108 MB 04:13<br>Delta RPMs redujo 115.8 MB de actualizaciones a 108.4 MB (6.1% de ahorro)<br>advertencia:/var/cache/dnf/rpmfusion-free-updates-1e475027b1818d49/packages/vlo<br>3.0.0-0.28.git20170622.fc24.x86_64.rpm: EncabezadoV4 RSA/SHA1 Signature, ID de<br>lave b7546f06: NOKEY<br>Importando llave GPG 0xB7546F06:<br>ID usuario: "RPM Fusion free repository for Fedora (24) <rpmfusion-buildsys@li:<br>s.rpmfusion.org&gt;"<br/>Huella: 55E7 903B 6087 98E4 EC78 64CD 9F63 8721 B754 6F06<br/>Desde: /etc/pki/rpm-gpg/RPM-GPG-KEY-rpmfusion-free-fedora-24<br/>:Erté do acuprdo [c(ML2.cm]</rpmfusion-buildsys@li:<br>                                                                           | c-<br>c<br>st |

### Figura 8

7. Finalmente se mostraron los mensajes de las acciones de: Creando carpeta en la ruta de instalación, Compilando, Creando acceso directo, Creando regla udev y Reiniciando regla udev, como se muestra en la **Figura 9**.

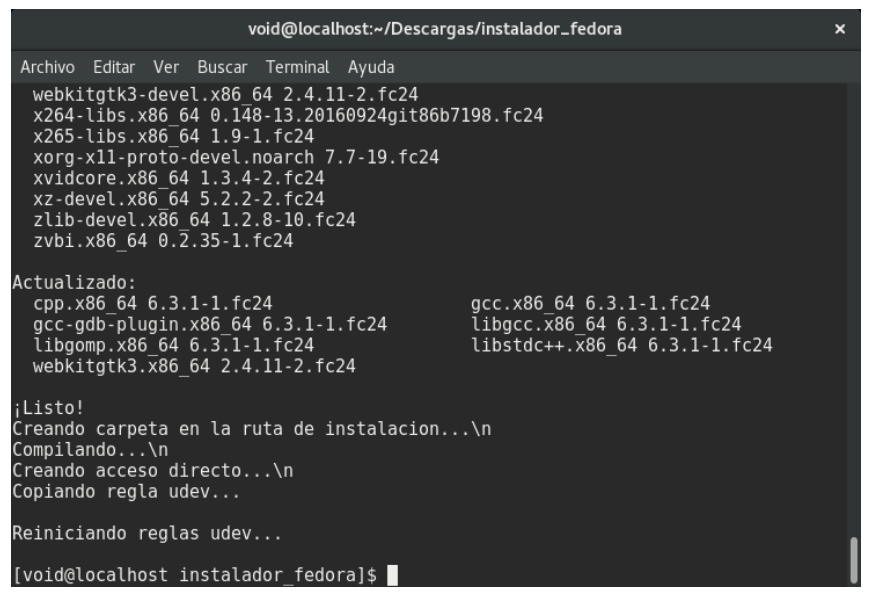

Figura 9

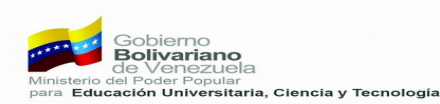

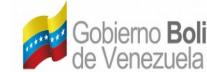

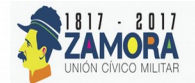

8. Ya finalizado el proceso de instalación fue creado un lanzador a la aplicación como se muestra en la **Figura 10** con el nombre **TDA\_LINUX**. Al lanzar la aplicación se abrirá la aplicación como se muestra en la **Figura 11**.

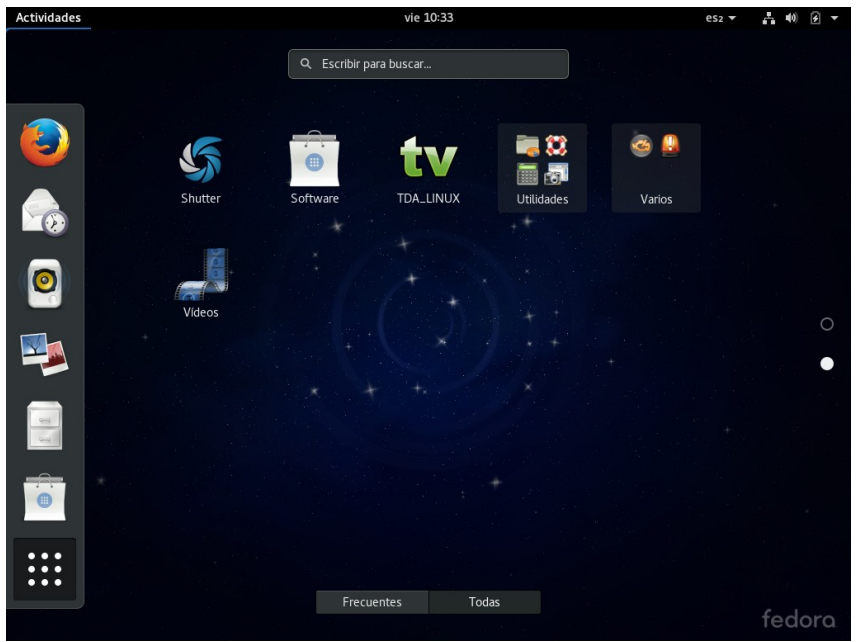

Figura 10

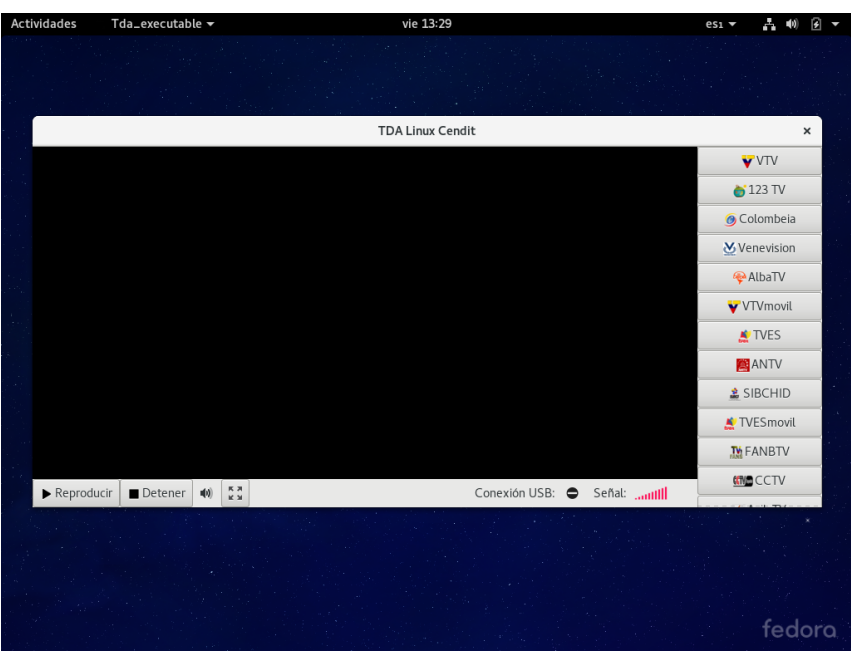

Figura 11

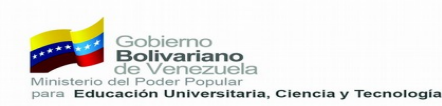